# Настройка платежного решения ArsenalPay для JoomShopping CMS

| Установка                        | 2 |
|----------------------------------|---|
| Настройка                        | 2 |
| Использование                    | 4 |
| Онлайн касса                     | 6 |
| Дополнительные платежные функции | 6 |

#### Установка

1. Скачайте последний релиз платежного модуля ArsenalPay из репозитория

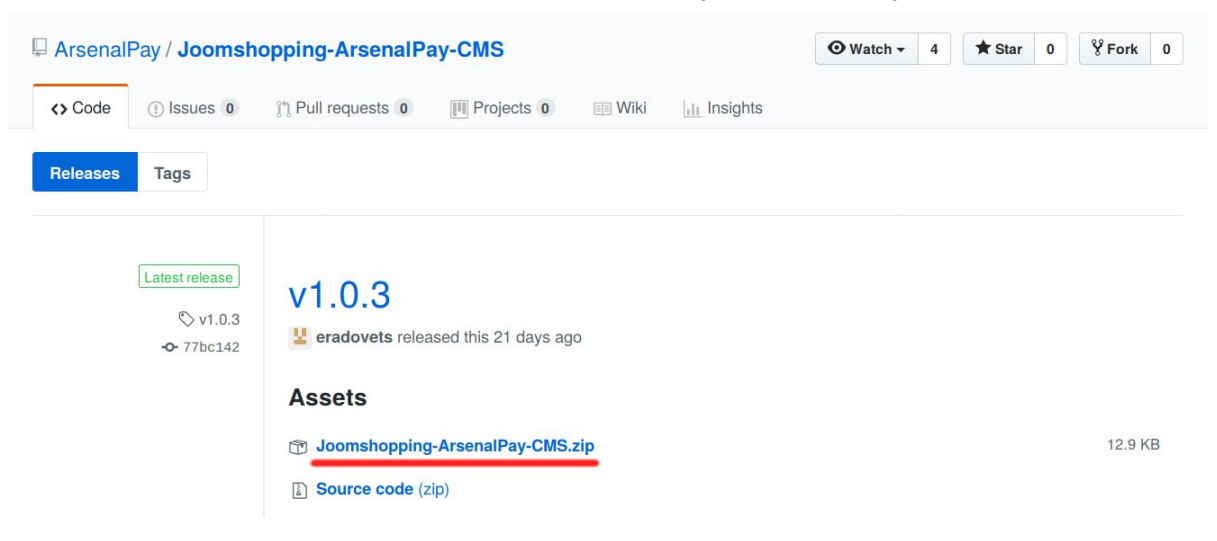

- 2. Зайдите в администрирование Joomla!.
- 3. Затем пройдите в раздел Компоненты > JoomShopping > Установка и обновление (Install & Update).

| 🐹 Система – По                          | льзователи - Меню - М | Латериалы <del>-</del> | Компоненты 🗕 Расш                                          | ирения - Сг   | правка <del>-</del>                          | joomtest 🗗 👤 👻 |
|-----------------------------------------|-----------------------|------------------------|------------------------------------------------------------|---------------|----------------------------------------------|----------------|
| Установка                               | и Обновление          |                        | JoomShopping<br>Баннеры                                    | A 4           | Categories<br>Products                       | Joomla!°       |
|                                         |                       |                        | Контакты<br>Ленты новостей                                 | Þ             | Orders<br>Clients                            |                |
| Категории Товары                        | Загрузить фай.        | л пакета               | Метки<br>Многоязычные асс<br>Обновление Joomla             | оциации<br>а! | Options<br>Configuration<br>Install & Update |                |
| Заказы<br>Клиенты<br>Опции<br>Настройки | Загрузка Файла:       | Обзор                  | Перенаправление<br>Поиск<br>Сообщения<br>Сообщения после у | установки     | About us                                     |                |
| Установка и<br>Обновление               | Установить из         | JRL                    | Умный поиск                                                |               |                                              |                |
| Инфо                                    | Установить из URL:    | http://                |                                                            | Загрузить     |                                              |                |

- 4. Загрузите скачанный на первом шаге архив с модулем ArsenalPay.
- 5. Когда появится сообщение «Завершено», можно переходить к настройке модуля.

## Настройка

Чтобы настроить прием платежей, <u>зарегистрируйтесь в ArsenalPay</u>. На ваш email указанный при регистрации придут все необходимые параметры для технической интеграции: widget, widgetKey, callbackKey, client\_id и client\_secret. Вы сможете незамедлительно начать интеграцию платежного виджета на ваш сайт. При подключении, сообщите менеджеру URL обратного запроса (Callback URL): http(s)://adpecBaweroCaŭma/index.php?option=com\_jshopping&controller=checkout&task= step7&act=notify&js\_paymentclass=pm\_arsenalpay&no\_lang=1

Когда у вас будут widget, widgetKey и callbackKey, можно переходить к настройке.

- 🕱 Система Пользователи Меню Материалы Компоненты Расширения Справка joomtest 🗗 • Список оплат Joomla! • Создать Опубликовать
   Снять с публикации
   Удалить Производители Купоны Валюта Налоги Способ оплаты Способ доставки Цены на доставку Сроки поставки Статус заказа Категории Товары Список стран Атрибуты Группы пользователей Отзывы о товарах Метки товара Языки Импорт и Экспорт Дополнения Статистика Заказы Сортировка \* Название Код Псевдоним Имя скрипта ID Настройки Установка и Обновление ArsenalPay arsenalpay pm\_arsenalpay ▼ 0 ✓ Ø Инфо ▲ ¥ 1 2 Cash on delivery bank pm\_bank Image: A start of the start of the start of Z · · · 3 Просмотр сайта | 10 посетителей | 1 Администратор | 0 Си PO pm purchase order Joomla! 3.8,3 — © 2018 jo ния | — Выйт
- 1. Зайдите в раздел Компоненты > JoomShopping > Опции > Способ оплаты.

- 2. Найдите в списке ArsenalPay и нажмите на Редактировать.
- 3. Во вкладке **Главная** Вы можете изменить **Название** платежного метода ArsenalPay так, как Вы хотите отобразить его на Вашем сайте.

| 🐹 Система – Пользов                     | атели – Меню – Материалы – Компоненты – | Расширения - Справка - | joomtest 🗗 💄 🗸                  |
|-----------------------------------------|-----------------------------------------|------------------------|---------------------------------|
| • Редактирован                          | ние оплаты / ArsenalPay                 |                        | 🔀 Joomla!"                      |
| <ul> <li>Сохранить и закрыть</li> </ul> | Сохранить 😵 Отменить                    |                        |                                 |
| Главный Конфигураци                     | я                                       |                        |                                 |
| Публикация                              |                                         |                        |                                 |
| Код                                     | arsenalpay                              |                        |                                 |
| Название (en)*                          | ArsenalPay                              |                        |                                 |
| Название (ru)*                          | ArsenalPay                              |                        |                                 |
| Псевдоним*                              | pm_arsenalpay                           |                        |                                 |
| 🗗 Просмотр сайта   🚺 посе               | тителей   🚺 Администратор   🕕 Сообщения | — Выйти                | Joomla! 3.8.3 — © 2018 joomtest |

- 4. Переключитесь на вкладку Конфигурация:
  - Заполните поля widget, widgetKey и callbackKey.
  - Ваш интернет-магазин будет получать уведомления о совершенных платежах: на адрес, указанный в поле URL для обратного запроса, от ArsenalPay будет поступать запрос с результатом платежа для фиксирования статусов заказа в системе предприятия.

- Вы можете задать ір-адрес, только с которого будут разрешены обратные запросы о совершаемых платежах, в поле Разрешенный IP-адрес.
- Установите статусы заказов на время ожидания оплаты, после подтверждения платежа, неудавшегося платежа, полного возврата платежа, частичного возврата платежа, отказа от платежа, и случая, когда средства на карте были зарезервированы, но еще не списаны.

| 🐹 Система – Пользователи – Меню                          | - Материалы - Компоненты - Расширени                                            | ия - Справка - joomtest 🗹                       | 1 -     |
|----------------------------------------------------------|---------------------------------------------------------------------------------|-------------------------------------------------|---------|
| <ul> <li>Сохранить и закрыть</li> <li>Сохрани</li> </ul> | ть 🛛 Отменить                                                                   |                                                 |         |
| Статус заказа после успешного<br>подтверждения платежа * | Paid                                                                            |                                                 |         |
| Статус заказа на время ожидания оплаты *                 | Pending -                                                                       |                                                 |         |
| Статус заказа после отмененного платежа<br>*             | Cancelled •                                                                     |                                                 |         |
| Статус заказа при резервировании<br>платежа *            | Pending                                                                         |                                                 |         |
| Статус заказа после частичного возврата<br>платежа *     | Refunded                                                                        |                                                 |         |
| Статус заказа после полного возврата<br>платежа *        | Refunded                                                                        |                                                 |         |
| URL возврата в случае успешной оплаты                    | ttp://joom-test.loc/index.php?option=com_jshopp<br>s_paymentclass=pm_arsenalpay | ning&controller=checkout&task=step7&act=return& |         |
| 🗹 Просмотр сайта   🚺 посетителей   🚺 А                   | дминистратор   🕕 Сообщения   — Выйти                                            | Joomla! 3.8.3 — © 2018                          | oomtest |

5. Сохраните настройки нажатием на Сохранить и закрыть.

#### Использование

После успешной установки и настройки плагина на сайте появится возможность выбора платежной системы ArsenalPay. Для оплаты заказа с помощью платежной системы ArsenalPay покупателю нужно:

- 1. Выбрать из каталога товар, который нужно купить.
- 2. Перейти на страницу оформления заказа (покупки).
- 3. В разделе "Платежные системы" выбрать платежную систему ArsenalPay.

| Адрес      | Способ оплаты       | Способ доставки | Подтвердить зака |
|------------|---------------------|-----------------|------------------|
| ArsenalPa  | /                   |                 |                  |
| Cash on de | elivery (+4.00 RUB) |                 |                  |
| Advance p  | ayment              |                 |                  |
| Paypal     |                     |                 |                  |
| Debit      |                     |                 |                  |

4. Перейти на страницу подтверждения введенных данных и ввода источника списания средств (мобильный номер, пластиковая карта и т.д.).

| ala nelese | ния | CVC          |   |
|------------|-----|--------------|---|
| <u> </u>   | 00  | <b>∂</b> 000 | ? |
|            |     |              |   |
|            |     |              |   |

5. После ввода данных об источнике платежа покупатель увидит страницу с результат платежа.

#### Оплата прошла успешно

Номер карты 4242 42 \*\*\*\* \*\*4242 Назначение платежа 12 Сумма 11 .00 руб. Транзакция № 3763945

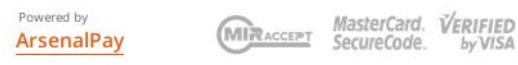

- 6. При помощи <u>HTTP уведомлений</u>, ваша CMS будет уведомлена о состоянии платежа. Чтобы просмотреть эту информацию:
  - Зайдите в администрирование Joomla! и перейдите в раздел Компоненты > JoomShopping > Заказы.

| 🐹 Система - Пользователи -                                                                                            | Меню 🔹 Материалы 👻 | Компоненты - Рас                                                       | ширени | я - Справка -                                        | Ľ <b>⊥</b> • |
|----------------------------------------------------------------------------------------------------|--------------------|------------------------------------------------------------------------|--------|------------------------------------------------------|--------------|
| Панель управления                                                                                                    |                    | JoomShopping<br>Баннеры                                                |        | Категории<br>Товары                                  | 🔀 Joomla!'   |
| МАТЕРИАЛЫ                                                                                                    | SAMPLE DATA        | Контакты<br>Ленты новостей                                             |        | Заказы<br>Клиенты                                    |              |
| <ul> <li>Создать материал</li> <li>Менеджер материалов</li> <li>Менеджер категорий</li> <li>Медиа-менеджер</li> </ul> | <sup> </sup>       | Метки<br>Многоязычные ассоция<br>Обновление Joomla!<br>Перенаправление | ации   | Опции<br>Настройки<br>Установка и обновление<br>Инфо | ackend       |
|                                                                                                    |                    | Поиск                                                                  |        |                                                      |              |

- Выберите интересующий вас заказ
- На вкладке "История заказа" вы найдете информацию о смене статуса заказа. Статус заказа меняется в соответствии с выбранными Вами настройками модуля оплаты.

| 🕱 Система 🕶 Пользователи 👻 | Меню • Материалы • Ком | поненты 🔹 Расширения 👻 | Справка 👻             | с <b>т</b> .       |
|----------------------------|------------------------|------------------------|-----------------------|--------------------|
| O 00000012                 |                        |                        |                       | 🌠 Joomla!'         |
| К Назад Отправить письмо   | Изменить               |                        |                       |                    |
| Статус покупки             |                        | Смена статуса          | История заказа        |                    |
| Номер                      | 00000012               | По дате                | Уведомить покупателя? | Статус Комментарий |
| Дата                       | 15.02.2018 04:34:20    | 15.02.2018 04:34:20    | 0                     | Pending            |
| Статус                     | Paid                   | 15.02.2018 04:35:24    | 0                     | Pending            |
| Ір адрес                   | 1.2.3.4                | 15.02.2018 04:35:25    | 0                     | Paid               |

### Онлайн касса

Все наши модули CMS поддерживают <u>онлайн фискализацию</u> и помогают соответствовать требованиям 54-ФЗ.

Возьмите в аренду онлайн-кассу у одного из наших партнеров. Все подключены к операторам фискальных данных, подходят для соблюдения 54-ФЗ интернет магазинами и интегрированы с нами. Работают они одинаково: у них арендуется касса, размещается в их датацентре, кассы регистрируются в ФНС, при каждом платеже передают данные через нас в ФНС.

Как работает решение

- Клиент как обычно совершает покупку в вашем интернет-магазине. Вместе с запросом на оплату CMS модуль автоматически передает нам данные для чека: названия товаров, количество, цены, ставку НДС и email или телефон покупателя.
- 2. Мы отправляем вашей онлайн-кассе данные для чека и ждем ответ.
- 3. Онлайн-касса формирует чек и отправляет оператору фискальных данных (ОФД).
- 4. ОФД регистрирует чек, присваивает чеку фискальные параметры и отправляет обратно онлайн-кассе.
- Онлайн-касса сообщает нам, что с чеком всё в порядке и мы отправляем вам сообщение об успешной оплате вместе с фискальными данными для отправки чека клиенту или отправляем чек покупателю.
- 6. ОФД один раз в сутки отправляет данные чека в налоговую.

Детали настройки можно почитать тут.

#### Дополнительные платежные функции

Если вам нужны дополнительные функции, напишите на pay@arsenalpay.ru, и мы поможем вам их настроить.

- Запоминание карт (оплата без ввода данных карты для постоянных клиентов)
- <u>Периодические и автоплатежи</u> (функция позволяет списывать нужную сумму в заданный срок без участия клиента)
- <u>Предавторизация</u> (оплата в два этапа: заморозка средств на карте, затем списание)
- Распределение суммы платежа между разными участниками сделки
- Платежи с баланса мобильного и электронных кошельков
- Платёжный виджет встраиваемый на сайт, без переходов на внешние страницы
- Кастомизация виджета (в стиле вашего сайта или мобильного приложения)